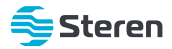

# Adaptador 4K Wi-Fi de celular a TV

Manual de instrucciones

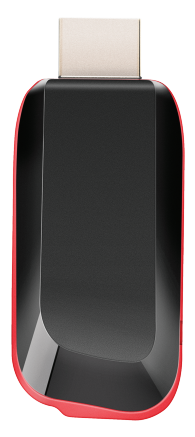

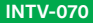

V0.2 / 0120d

### IMPORTANTE

Por favor, lee atentamente este instructivo para saber cómo utilizar adecuadamente el producto.

La información es presentada únicamente como referencia; debido a actualizaciones pueden existir diferencias. Consulta nuestra página www.steren.com para obtener la versión más reciente de este manual.

## PRECAUCIONES 🛆

- · No utilices ni almacenes el adaptador en ambientes con agua o humedad.
- Cualquier reparación no autorizada puede ocasionar mal funcionamiento y anulará la garantía.
- Este aparato no se destina para utilizarse por personas (incluyendo niños) cuyas capacidades físicas, sensoriales o mentales sean diferentes o estén reducidas, o carezcan de experiencia o conocimiento.
- Los niños deben ser supervisados para asegurarse de que no empleen el aparato como juguete.
- Alimentación mínima: 5 V --- 2 A

La operación de este equipo está sujeta a las siguientes dos condiciones: (1) es posible que este equipo o dispositivo no cause interferencia perjudicial y (2) este equipo o dispositivo debe aceptar cualquier interferencia, incluyendo la que pueda causar su operación no deseada.

La ubicación de las opciones de transmisión de pantalla puede variar según el sistema operativo y el modelo del dispositivo utilizado.

## **GUÍA DE CONTENIDO**

| Conecta el adaptador a la TV                         |    |
|------------------------------------------------------|----|
| Vincula tu smartphone para visualizar en modo espejo | 4  |
| a) Conexión para iOS                                 | 5  |
| b) Conexión para Android                             | 8  |
| c) Conexión para Windows 10 (PC)                     | 9  |
| d) Conexión para MAC                                 | 12 |

### Conecta el adaptador a la TV

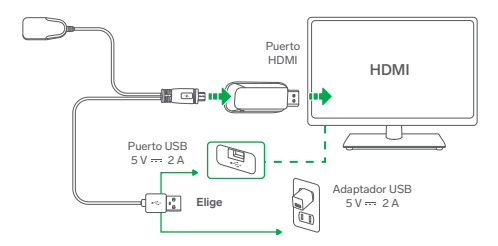

### Vincula tu dispositivo para visualizar en modo espejo

IMPORTANTE Es necesario que el dispositivo incorpore tecnología para proyectar en modo espejo. Consulta el manual del fabricante de tu dispositivo para saber si cumple con esta característica.

Una vez realizadas las conexiones, en la TV aparecerá la interfaz de configuración; en caso de que esto no suceda, busca y selecciona la entrada HDMI en la que está conectado el adaptador.

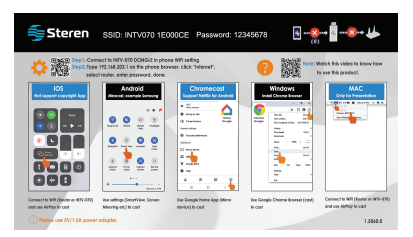

## a) Conexión para iOS

La ubicación de las opciones para proyectar pantalla puede variar según el modelo del dispositivo utilizado.

 En tu dispositivo, ingresa a las opciones de Wi-Fi. En la lista de redes disponibles, selecciona el nombre de identificación del adaptador. Luego introduce la contraseña.

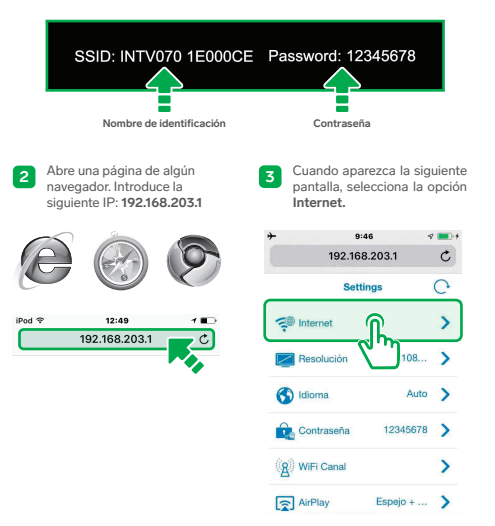

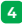

Busca y selecciona la red Wi-Fi de tu módem.

| Vireless_N_C779 | ن<br>ال      |
|-----------------|--------------|
| Steren_Wireless |              |
| sl 🖑            |              |
| Curso           | -            |
| c&p2_4g         | and a second |

6 En la TV, verifica que en la parte superior de la pantalla aparezca el nombre de la red que seleccionaste.

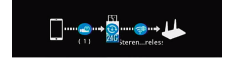

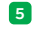

Escribe la contraseña de tu red. Después, elige la opción Enter.

| Steren_W   | ireless | ÷      |
|------------|---------|--------|
| SSID:      |         |        |
| Steren_Wir |         | ]      |
| Password:  |         |        |
| Enter      | Cancel  | Forget |
| - W_OTLINE |         |        |

- 7 En tu dispositivo, cierra el navegador (no importa que aún esté cargando la página).
- B Dirígete a la opción AirPlay, Duplicar pantalla o Screen Mirroring y selecciónala.

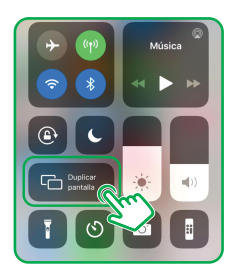

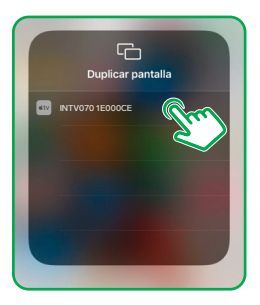

10 ¡Listo! comienza a visualizar en tu pantalla. Consulta la siguiente tabla de referencia para saber qué tipo de contenido puedes proyectar.

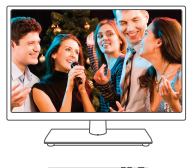

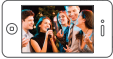

| Contenido comp                | atible                |
|-------------------------------|-----------------------|
| Netflix                       |                       |
| YouTube app                   |                       |
| YouTube web                   | <ul> <li>✓</li> </ul> |
| Miracast                      |                       |
| Contenido<br>multimedia local | ✓                     |
| AirPlay                       | <ul> <li>✓</li> </ul> |
| DLNA                          |                       |
| Chromecast                    |                       |

## b) Conexión para Android

Es necesario que el smartphone incorpore tecnología para proyectar en modo espejo. Consulta el manual de tu dispositivo para saber si cumple con esta característica.

La ubicación de las opciones para proyectar pantalla puede variar según el modelo del dispositivo utilizado.

 Selecciona en tu smartphone la aplicación u opción para proyectar en modo espejo. Selecciona el nombre de identificación del INTV-070.

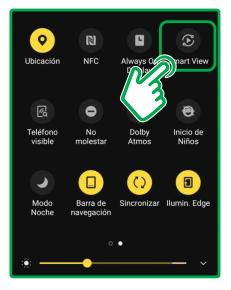

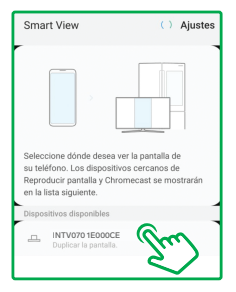

**3** ¡Listo! comienza a visualizar en tu pantalla.

Consulta la siguiente tabla de referencia para saber qué tipo de contenido puedes proyectar.

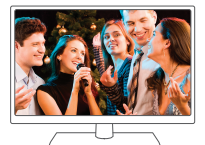

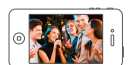

| Contenido compatible          |                       |
|-------------------------------|-----------------------|
| Netflix                       | 1                     |
| YouTube app                   | 1                     |
| YouTube web                   | ✓                     |
| Miracast                      | <ul> <li>✓</li> </ul> |
| Contenido<br>multimedia local | ✓                     |
| AirPlay                       |                       |
| DLNA                          |                       |
| Chromecast                    | 1                     |

### c) Conexión para Windows 10 (PC)

En tu PC, ingresa a las opciones de Wi-Fi. En la lista de redes disponibles, selecciona el nombre de identificación del adaptador. Luego introduce la contraseña.

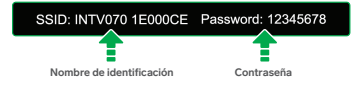

Abre una página en el navegador Google Chrome, Introduce la siguiente IP: 192.168.203.1

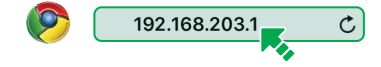

| Wireless N C779  | C        |
|------------------|----------|
| Wileless_IV_O/13 | *        |
| Steren_Wireless  |          |
| SL 💟             | 3        |
| Curso            | <b>%</b> |
| c&p2_4g          | ₹.       |

4 Escribe la contraseña de tu red. Después, elige la opción Enter.

| SSID:     |        |        |
|-----------|--------|--------|
|           |        |        |
| Password: | n      |        |
| Ű         |        |        |
|           |        |        |
| Enter     | Cancel | Forget |
| L         |        |        |
| <u> </u>  |        |        |

5 En la TV, verifica que en la parte superior de la pantalla aparezca el nombre de la red que seleccionaste.

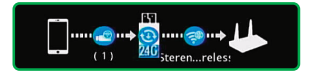

6

Abre una pestaña nueva en el navegador. Selecciona el ícono (:) ubicado en la parte superior derecha y después selecciona Enviar...

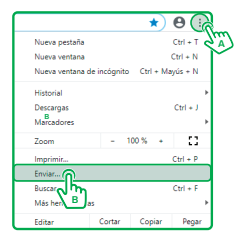

7 Selecciona Fuentes y después Enviar escritorio.

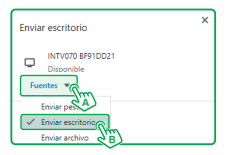

8 Da clic en la pantalla que vas a duplicar y después selecciona Compartir.

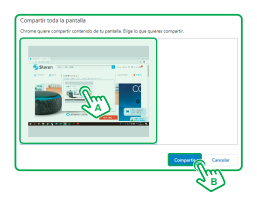

9 ¡Listo! Comienza a visualizar en tu pantalla. Consulta la siguiente tabla de referencia para saber qué tipo de contenido

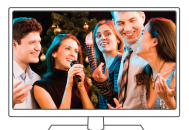

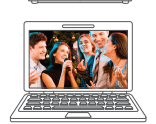

| Contenido compatible          |   |
|-------------------------------|---|
| Netflix                       |   |
| YouTube app                   |   |
| YouTube web                   |   |
| Miracast                      |   |
| Contenido<br>multimedia local |   |
| AirPlay                       |   |
| DLNA                          | ✓ |
| Chromecast                    |   |

## d) Conexión para MAC

1 Selecciona la opción AirPlay.

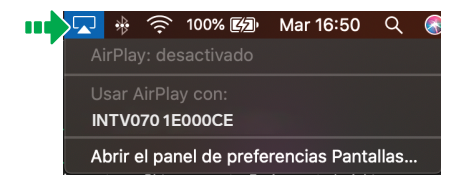

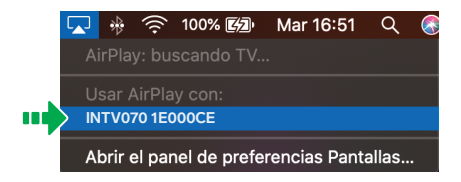

jListo! comienza a visualizar en tu pantalla.

Consulta la siguiente tabla de referencia para saber qué tipo de contenido puedes provectar.

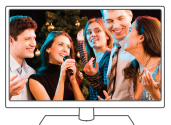

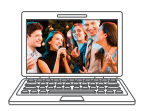

| Contenido compatible          |   |
|-------------------------------|---|
| Netflix                       |   |
| YouTube app                   |   |
| YouTube web                   |   |
| Miracast                      |   |
| Contenido<br>multimedia local | ✓ |
| AirPlay                       | ✓ |
| DLNA                          |   |
| Chromecast                    |   |

### ESPECIFICACIONES

Alimentación: 5 V --- 2 A Chipset: AM827X Dual-core Cortex-A7 hasta 1,2 GHz Memoria RAM: 1 GB NAND flash: 128 MB Wi-Fi: 802.11 b/g/n Resolución: Hasta 4K Temperatura de operación: -10 °C a 50 °C Temperatura de almacenamiento: -20 °C a 50 °C Humedad ambiental: 5% a 90% (no condensada) Convertidor de voltaje:

Alimentación: 100 - 240 V~ 50/60 Hz 0,3 A Salida: 5 V --- 2 A

Las especificaciones pueden cambiar sin previo aviso.

#### Producto: Adaptador 4K Wi-Fi de celular a TV Modelo: INTV-070 Marca: Steren

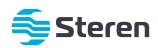

Esta póliza garantiza el producto por el término de un año en todos sus componentes y mano de obra, contra cualquier defecto de fabricación y funcionamiento, a partir de la fecha de entrega.

#### CONDICIONES

- Para hacer efectiva la garantía, debe presentarse esta póliza, factura o comprobante de compra y el producto, en el lugar donde fue adquirido o en Electrónica Steren S.A. de C.V.
- Electrónica Steren S.A de C.V. se compromete a reparar el producto en caso de estar defectuoso, sin inigún cargo al consumidor. Los gastos de transportación serán cubiertos por el proveedor.
- 3.- El tiempo de reparación en ningún caso será mayor a 30 días, contados a partir de la recepción del producto en cualquiera de los sitios donde pueda hacerse efectiva la garantía.
- 4.- El lugar donde se pueden adquirir partes, componentes, consumibles y accesorios, así como hacer válida esta garantía es en cualquiera de las direcciones mencionadas posteriormente.

#### ESTA PÓLIZA NO SE HARÁ EFECTIVA EN LOS SIGUIENTES CASOS:

- 1.- Cuando el producto ha sido utilizado en condiciones distintas a las normales.
- 2.- Cuando el producto no ha sido operado de acuerdo con el instructivo de uso.
- 3.- Cuando el producto ha sido alterado o reparado por personal no autorizado por Electrónica Steren S.A. de C.V.

El consumidor podrá solicitar que se haga efectiva la garantía ante la propia casa comercial donde adquirió el producto.

Si la presente garantía se extraviara, el consumidor puede recurrir a su proveedor para que le expida otra póliza, previa presentación de la nota de compra o factura respectiva.

### DATOS DEL DISTRIBUIDOR

| ombre del Distribuidor |
|------------------------|
| omicilio               |
| echa de entrega        |

### ELECTRÓNICA STEREN S.A. DE C.V.

Biólogo Maximino Martínez, núm. 3408, col. San Salvador Xochimanca, Azcapotzalco, Ciudad de México, C.P. 02870, RFC: EST850628-K51

### STEREN PRODUCTO EMPACADO S.A. DE C.V.

Autopista México-Querétaro, Km 26.5, sin número, Nave Industrial 3-A, col. Lomas de Boulevares, Tlalnepantla de Baz, Estado de México, C.P. 54020, RFC: SPE-941215-H43

En caso de que tu producto presente alguna falla, o si tienes alguna duda o pregunta, por favor, llama a nuestro Centro de Atención a Clientes, en donde con gusto te atenderemos en todo lo relacionado con tu producto Steren.

#### Centro de Atención a Clientes (55) 15 16 60 00

Atención a clientes (55) 1516 6000

f /steren.mexico ⊚ @steren.oficial ■ SterenMedia

comentarios@steren.com.mx

www.steren.com.mx

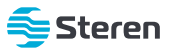